-------

\_\_\_\_\_

\_\_\_\_\_